## De gelijktijdige verkiezingen van de Kamer, het Europees parlement en de Gewest- en Gemeenschapsparlementen op 26 mei 2019

Handleiding module lijstindieners

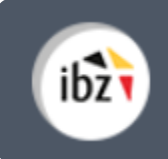

Gelijktijdige Verkiezingen van 26 mei 2019

| Version du<br>document | Date de<br>version | Code           | Commentaire/contenu de<br>la modification               | Auteur(s) de la<br>modification | Date de<br>diffusion | Destinataire(s) |
|------------------------|--------------------|----------------|---------------------------------------------------------|---------------------------------|----------------------|-----------------|
| 2.00                   | 28/12/2018         | MA1L-IBZ-NL-00 | Aanpassingen in functie van<br>verkiezingen 26 mei 2019 | JVER                            | -                    | Gebruikers MA1L |
| 2.00                   | 09/02/2018         | MA1L-IBZ-NL-00 | Final version                                           | JVER/SUY                        | -                    | Gebruikers MA1L |
| Documents de ré        | férence : Transv   | ersale/Martine |                                                         |                                 |                      |                 |

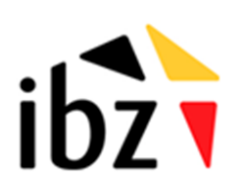

**ibz** Binnenlandse zaken – Directie van de verkiezingen <u>https://verkiezingen.fgov.be/</u> Tel. 02/518 21 31 - Fax 02/210 10 31

## Inhoudstafel

| INLEIC | DING                                                                         | 1  |
|--------|------------------------------------------------------------------------------|----|
| WOOF   | RDENLIJST                                                                    | 2  |
| DIGIT  | AL INDIENEN KANDIDATENLIJSTEN – FEDERALE, EUROPESE EN REGIONALE VERKIEZINGEN | 3  |
| Stap 1 | - Inloggen                                                                   | 3  |
| Ă.     | Inleiding en vereisten                                                       | 3  |
| В.     | De eID-software installeren                                                  | 3  |
| Stap 2 | - Invoeren van lijsten en kandidaten                                         | 4  |
| Α.     | Toegang tot de module lijstindieners                                         | 4  |
| В.     | Inloggen                                                                     | 4  |
| C. Di  | gitale voordrachtsakten aanmaken of beheren                                  | 5  |
| C.     | De digitale voordrachtsakte aanvullen                                        | 7  |
| D.     | Kandidaten (titularissen/opvolgers) toevoegen                                | 8  |
| Ε.     | Handtekeningen toevoegen                                                     | 13 |
| F.     | Getuigen toevoegen (optioneel)                                               | 15 |
| G.     | Verwijderen van een lijst                                                    | 15 |
| Stap 3 | - De voordrachtsakte ondertekenen                                            | 16 |
| Α.     | De voordrachtsakte visualiseren en bijlagen toevoegen                        | 16 |
| В.     | De voordrachtsakte elektronisch ondertekenen                                 | 17 |

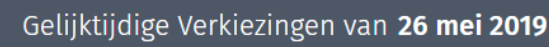

## Inleiding

ibz

De gelijktijdige verkiezingen van de Kamer, het Europees Parlement en de Gewest- en Gemeenschapsparlementen vinden plaats op 26 mei 2019.

Het model van voordrachtsakte van kandidaten, alsook de verklaringen die daarbij gevoegd moeten worden, zijn vastgelegd in de kieswet. Deze formulieren zijn beschikbaar op de verkiezingswebsite van IBZ: <u>https://verkiezingen.fgov.be</u>

Om de taak van de lijstindieners en die van de voorzitters van de hoofdbureaus te vereenvoudigen, stelt IBZ een online applicatie ter beschikking waarop de lijstindieners hun lijst met bijhorende kandidaturen vooraf digitaal kunnen aanmaken, beheren en officieel neerleggen.

Het gebruik van deze applicatie heeft twee voordelen: enerzijds vereenvoudigt het de voorbereiding van de voordrachtsaktes (de software controleert immers de formele geldigheidsvereisten voor de aktes); anderzijds kunnen de hoofdbureaus de ingediende lijsten efficiënter controleren en beoordelen.

De toepassing werkt grosso modo in drie stappen:

- (1) Aanmelden in de applicatie aan de hand van de **eID**;
- (2) Configureren en beheren van de lijst en de eigenlijke invoer van de kandidaten;
- (3) Digitale ondertekening van de voordrachtsakte.

Het resultaat van deze online voorbereiding van een kandidatenlijst is de toekenning van een identificatienummer aan de voordrachtsakte. Met het nummer dat op deze indieningsakte vermeld staat, kan de voorzitter van het hoofdbureau de door de lijstindiener ingevoerde gegevens importeren. Let wel, het is nog steeds noodzakelijk om een papieren exemplaar van de voordrachtsakte neer te leggen in het kieskringhoofdbureau.

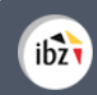

## Woordenlijst

| Term                                         | Definitie                                                                                                    |
|----------------------------------------------|----------------------------------------------------------------------------------------------------|
| Voordrachtsakte                              | Een voordrachtsakte is een formulier waarmee een kandidatenlijst<br>kan worden ingediend. Dit formulier moet ofwel getekend worden<br>door een grote groep kiezers, ofwel door enkele aftredende leden<br>van het Parlement waarvoor u verkozen wilt worden.<br>De voordrachtsakte bevat de naam, voornaam, geboortedatum,<br>rijksregisternummer, geslacht, adres van de hoofdverblijfsplaats<br>en het beroep van de kandidaat-titularissen en de kandidaat-<br>opvolgers. De voordrachtsakte vermeldt voor elke kandidaat-<br>titularis en opvolger de plaats op de lijst. |
| Kandidaat                                    | Iedereen die zich verkiesbaar stelt om verkozen te worden in één<br>van de parlementen waarvoor een verkiezing georganiseerd<br>wordt.                                                                                                    |
| Lijst                                        | Groep kandidaten die een groepering vormen en zich samen voordragen bij de verkiezingen.                                                                                                    |
| Kandidaat-titularis en<br>kandidaat-opvolger | De kandidaat-titularissen kunnen rechtstreeks verkozen worden<br>voor het mandaat waarvoor zij zich verkiesbaar stellen. Kandidaat-<br>opvolgers kunnen nooit rechtstreeks verkozen worden. Zij nemen<br>de zetel in van een verkozen kandidaat die afstand neemt van zijn<br>mandaat. Een kandidaat kan niet tegelijk titularis en opvolger zijn.                                                                                                    |
| Europese verkiezingen                        | Deze verkiezing wordt om de vijf jaar georganiseerd met als doel<br>de 21 vertegenwoordigers van België aan te duiden in het<br>Europees Parlement.                                                                                                    |
| Federale verkiezingen                        | Sinds 2014 worden de federale verkiezingen om de vijf jaar<br>georganiseerd. Tijdens deze verkiezingen worden de 150<br>volksvertegenwoordigers voor de Kamer verkozen.                                                                                                    |
| Gewest- en<br>Gemeenschapsverkiezingen       | Om de vijf jaar worden de vertegenwoordigers voor de Gewest- en<br>Gemeenschapsparlementen verkozen.                                                                                                    |

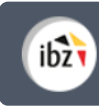

# Digitaal indienen kandidatenlijsten – federale, Europese en regionale verkiezingen

### Stap 1 - Inloggen

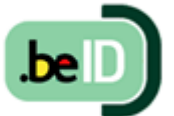

A. INLEIDING EN VEREISTEN

Als een lijstindiener digitaal een lijst voor de federale, Europese of regionale verkiezingen wil indienen, moet deze hiervoor de module lijstindieners gebruiken. net moggen tot deze webapplicatie kan enkel gebeuren met behulp van een Belgische elektronische identiteitskaart (**eID**).

U hebt het volgende nodig om deze beveiligde identificatiemethode te gebruiken:

- ✓ Een desktop of laptop
- ✓ Een internetverbinding
- ✓ De eID-software
- ✓ Een elD-kaartlezer
- ✓ Uw elektronische identiteitskaart (eID) en persoonlijke pincode
  - B. DE EID-SOFTWARE INSTALLEREN

Als de eID-software nog niet op uw computer geïnstalleerd is, kunt u deze via de volgende link downloaden: <u>https://eid.belgium.be/nl</u>.

**LET OP!** Als u de browser *Firefox* gebruikt, moet u ook aanvullend de software 'eID België' installeren. Alle informatie over de installatie van deze module vindt u <u>HIER</u>.

Zodra het bestand gedownload is, kunt u beginnen met de installatie van de **software**. Let op: tijdens deze stap moet uw **eID**-kaartlezer op uw computer aangesloten zijn. Aan het einde van de installatie vraagt het programma u een '**verbindingstest**' uit te voeren en uw **identificatiecertificaat** te kiezen.

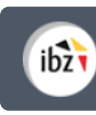

### Stap 2 - Invoeren van lijsten en kandidaten

#### A. TOEGANG TOT DE MODULE LIJSTINDIENERS

De module lijstindieners is online toegankelijk via een specifieke **link** die u op de verkiezingswebsite van IBZ kunt terugvinden: <u>https://verkiezingen.fgov.be/</u>

Elke lijstindiener kan in de toepassing **een back-up indiener** aanduiden die eveneens het beheer van een bepaalde digitaal voorbereidde lijst kan uitvoeren. De back-up indiener krijgt een link toegestuurd wanneer die wordt toegevoegd door de lijstindiener. Het inloggen verloopt voor de back-up indiener eveneens via eID.

#### **B.** INLOGGEN

Zodra u op de **loginpagina** bent, sluit u uw **elD-kaart** aan op uw computer en klikt u op de **afbeelding** op de startpagina. Daarna ziet u de elD-identificatiepagina. Klik op '**Identificeren**'. Zodra u een certificaat hebt gekozen en uw pincode hebt ingevuld, wordt u automatisch doorverwezen naar de module lijstindieners.

| Modulo voor do ingevo ven liiston on kendideton                                            | Aanmelden met eID kaartlezer                                                                                                    |
|--------------------------------------------------------------------------------------------|----------------------------------------------------------------------------------------------------|
| Moulte voor de lingave van lijsten en kandidaten                                           | I) Sluit uw elD-kaartlezer aan op uw computer                                                                                       |
| Gelieve uw <b>eiD</b> in de kaartlezer te steken en klik op het logo om u te identificeren | Steek uw elektronische identiteitskaart (elD), vreemdelingenkaart of kids-ID in de kaartlezer                                       |
|                                                                                            | 3 Klik op ' <b>Aanmelden</b> , selecteer uw certificaat en geef de pincode van uw identiteitskaart in wanneer daarom gevraagd wordt |
| · · · ·                                                                                    | Aanmelden                                                                                                    |

Wanneer u **voor het eerst inlogt**, vraagt het systeem uw aanvullende identificatiegegevens: uw emailadres en telefoonnummer. U kunt deze gegevens achteraf op elk gewenst moment wijzigen.

| w elD-gegevens                                                 |           |                                              |
|----------------------------------------------------------------|-----------|----------------------------------------------|
| Achternaam*                                                    | Voornaam* | Rijksregisternummer*                         |
| UTTENHOD                                                       | uy        | 86 07 01 165 11                              |
| w persoonlijke informatio                                      | 2         |                                              |
| w persoonlijke informatio<br>E-mail*                           | 2         | Telefoonnummer*                              |
| w persoonlijke informatio<br>E-mail*<br>Vul uw e-mailadres in. | 2         | Telefoonnummer*<br>Vul uw telefoonnummer in. |

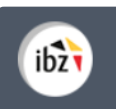

#### C. DIGITALE VOORDRACHTSAKTEN AANMAKEN OF BEHEREN

Zodra u bent **aangemeld**, krijgt u toegang tot uw voordrachtsaktes als '**lijstindiener**' (of als **back-up**). Via dit scherm kunt u de bestaande lijsten beheren of verwijderen.

Klik op **'Lijst aanmaken'** om een nieuwe lijst voor te bereiden.

| ibì | Gelijktijdige Verkiezingen van <b>26 mei 2019</b> |
|-----|---------------------------------------------------|
|     | Lijst van uw voordrachtsaktes                     |
|     | Aktes waarbij u indiener bent 🕒 LIJST AANMAKEN    |
|     | U hebt geen enkele lijst op dit moment.           |
|     | Aktes waarbij u back-up voor de indiener bent     |
|     | U hebt geen enkele lijst op dit moment.           |
|     |                                                   |

Selecteer het **verkiezingstype** waarvoor u een lijst wilt indienen. Vervolgens kiest u de overeenkomstige entiteit (cf. *Bijlage 1*) en het type **ondertekening** (*Aftredende parlementsleden* of *Kiezers*) voor de lijst.

Let op: u ziet alleen de entiteiten waarvoor de lijstindiener nog geen lijst heeft ingediend.

**HERINNERING:** Eenzelfde **indiener** mag **meerdere lijsten** in verschillende kieskringen indienen. Een lijstindiener mag echter niet meer dan één lijst indienen per kieskring.

Gelijktijdige Verkiezingen van 26 mei 2019

| Een kandidatenlijst aanmaken 📀                                                                                                    |  |  |  |  |
|----------------------------------------------------------------------------------------------------|--|--|--|--|
| Verkiezingen*                                                                                                    |  |  |  |  |
| BRUSSELS HOOFDSTEDELIJK PARLEMENT                                                                                                    |  |  |  |  |
| KAMER VAN VOLKSVERTEGENWOORDIGERS                                                                                                    |  |  |  |  |
| EUROPEES PARLEMENT                                                                                                    |  |  |  |  |
| VLAAMS PARLEMENT                                                                                                    |  |  |  |  |
| Lijst voorgedragen door*<br>◎ Aftredend raadslid  ◎ Kiezers                                                                            |  |  |  |  |
| Het type ondertekening ter ondersteuning van de lijst<br>kan niet meer gewijzigd worden eenmaal de<br>voordrachtsakte aangemaakt werd. |  |  |  |  |
| ANNULEREN BEVESTIGEN                                                                                                    |  |  |  |  |

Klik daarna op '**Bevestigen**'.

ibz

**LET OP!** Wees aandachtig wanneer u het type **ondertekening** kiest (*Aftredend parlementslid* of *Kiezers*), want u kunt deze keuze later niet meer wijzigen. Indien u fout gekozen heeft, moet u dus de lijst volledig wissen en deze opnieuw aanmaken.

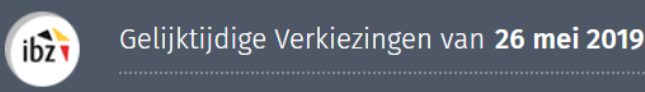

C. DE DIGITALE VOORDRACHTSAKTE AANVULLEN

Hierna moet de lijstindiener de gegevens van de voordrachtsakte invullen. Er zijn een aantal gegevens vereist om de akte correct in te vullen:

|                                   | Instellin                         | gen van de akte                                       |
|-----------------------------------|-----------------------------------|-------------------------------------------------------|
| Lijstnummer                       |                                   |                                                       |
| Wilt u gebruikmaken van beschermo | de letterwoorden of logo's en hur | volgnummer ? ① NEE                                    |
| Lijstparameters                   |                                   |                                                       |
| Lijstnaam*                        | Volled                            | ige naam                                              |
| Aantal kandidaten                 |                                   |                                                       |
| Effectieve kandidaten*            | Opvolgers'                        | Handtekening ter ondersteuning: Aftredende raadsleden |
|                                   | EEN BACK-UF                       | AANWIJZEN VOOR DE LIIST                               |
|                                   | ANNULEREN                         | VOLGENDE                                              |

- ✓ Lijstnaam: Vul hier het letterwoord in zoals u wil dat uw lijst weergegeven wordt op de schermen en/of stembiljetten. Deze gegevens zijn verplicht en kunnen manueel worden ingevoerd of worden gekozen uit de voorgestelde lijst van partijen met officiële nationale<sup>1</sup> lijstnummers. Zelfs als u een gereserveerd lijstnummer gebruikt, kunt u uw lijstnaam en de volledige naam aanpassen.
- ✓ Volledige naam : Deze informatie is verplicht en dit is de volledige naam van het letterwoord uit het veld « Lijstnaam »
- ✓ Aantal kandidaten: Deze informatie is verplicht en verwijst naar het aantal kandidaten op de lijst. Let op: geen enkele lijst mag een aantal kandidaten-titularissen bevatten dat groter is dan het aantal te verkiezen parlementsleden. Dit aantal is afhankelijk van vooraf vastgelegde criteria binnen elke kieskring.
- ✓ Taalgroep : Voor elke lijst die aangemaakt wordt voor de verkiezing van het Brussels Hoofdstedelijk Gewest moet aangeduid worden tot welke taalgroep deze lijst behoort. Deze informatie kan nadien niet meer gewijzigd worden.

<sup>&</sup>lt;sup>1</sup> De lijsten die verkozenen hebben die zetelen in één van de parlementen krijgen een nummer via loting.

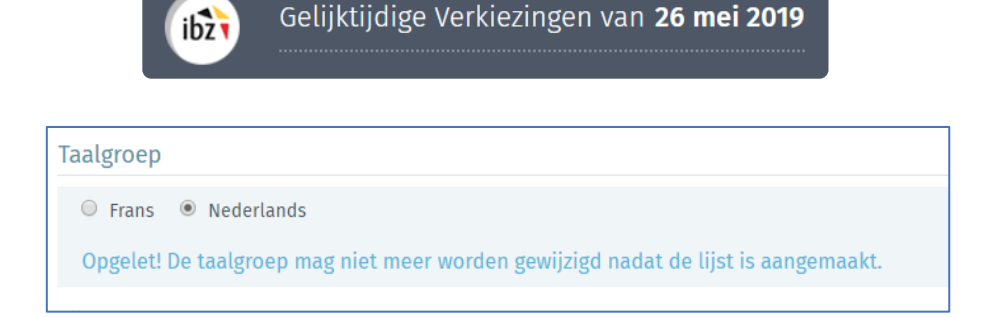

✓ Back-up lijstindiener : er kan door de lijstindiener een back-up aangesteld worden. Hiervoor dient de naam en het e-mailadres van deze persoon ingegeven te worden. De back-up ontvangt vervolgens een e-mail met een unieke URL om zijn toegang te bevestigen. Nadien moet de back-up inloggen via eID.

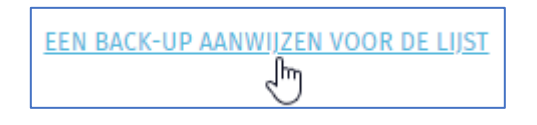

Vergeet niet op 'Registreren' te klikken om de gegevens voor uw lijst op te slaan.

D. KANDIDATEN (TITULARISSEN/OPVOLGERS) TOEVOEGEN

Zodra de instellingen voor de akte volledig geregistreerd zijn, kunt u **één of meer kandidaten** aan de lijst toevoegen in het tabblad **'Kandidaten'**. Dit kan op twee manieren: ofwel voegt u kandidaten toe via een elektronisch formulier, ofwel importeert u een vooraf ingevulde lijst met kandidaten:

**LET OP!** Elke kandidaat mag slechts op één lijst per verkiezing voorkomen.

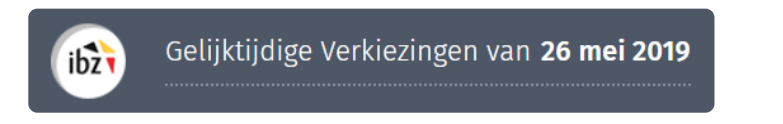

#### Manuele invoer (via een invulformulier)

Als (back-up) lijstindiener moet u de gegevens van de **kandidaten** aan de lijst toevoegen. Bepaalde **gegevens** van de kandidaten zijn **verplicht**, andere gegevens zijn **optioneel**.

|       | Status                                         | Kandidaten                                          | Ondertekenaars          | Getuigen              | Voordrachtsakte           |         |
|-------|------------------------------------------------|-----------------------------------------------------|-------------------------|-----------------------|---------------------------|---------|
| Fout  |                                                |                                                     |                         |                       |                           |         |
| -     | Het aantal kandidaten<br>aantal opvolgers moet | is niet zoals verwacht.<br>exact gelijk zijn aan 6. | . Het aantal effectieve | kandidaten moet exact | t gelijk zijn aan 3 en he | et      |
| Туре  | Effectieve                                     | I Opvolger                                          |                         |                       | Voorbeeld 🕁 Impo          | orteren |
| Effec | tieve kandidaten                               |                                                     |                         | _                     | Geregistreerden           | : 0/3   |
| 1.    |                                                | L,                                                  | + TOEVOEGEN             |                       |                           |         |

Aan de hand van de schuifknop kunt u kiezen om kandidaat-titularissen (effectieve) of kandidaatopvolgers toe te voegen.

Als u vervolgens op 'Toevoegen' klikt, kunt u de gegevens van de kandidaat registreren.

| <b>Effectieve</b><br>De kandidaat moet zijn per | <b>1</b><br>rsoonlijke informatie vervolledige | n en tekenen. 💽 NEE   |               |
|-------------------------------------------------|------------------------------------------------|-----------------------|---------------|
| Namen en voornamen                              |                                                |                       |               |
| Achternaam *                                    | Achternaam                                     | Voornaam              | Voornaam      |
| Gebruikt de kandidaat een                       | roepnaam of een dubbele achter                 | naam? 🕕 💽 NEE         |               |
| Naam op de lijst *                              | undefined                                      | Voornamen op de lijst | undefined     |
| Persoonlijke informatie                         |                                                |                       |               |
| Rijksregisternummer *                           | Rijksregisternummer                            |                       |               |
| Geboortedatum *                                 | Geboortedatum                                  | Geslacht *            | ◎ Man ◎ Vrouw |
| Beroep *                                        | Beroep                                         |                       |               |
| Hoofdverblijfplaats                             |                                                |                       |               |
| Straat en nummer                                | Straat en nummer                               |                       |               |
| Postcode                                        | Postcode                                       | Gemeente              | Gemeente      |
| Land                                            | België                                         | T                     |               |
|                                                 | OLUITEN                                        | REWADEN EN VED        | DEB GAAN      |

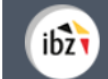

Het is eveneens mogelijk dat de kandidaat zijn persoonlijke gegevens zelf aanvult. Als u bij het veld 'De kandidaat moet zijn persoonlijke informatie vervolledigen en tekenen' **Ja** kiest, dan ontvangt de kandidaat een e-mail maar daarin de link naar de module lijstindieners. Na het invullen van zijn persoonlijke gegevens, moet de kandidaat dit digitaal ondertekenen met zijn elektronische identiteitskaart.

| Effectieve                                                                                                 |                                                                        |                       |
|----------------------------------------------------------------------------------------------------|------------------------------------------------------------------------|-----------------------|
| De kandidaat moet zijn pe                                                                                  | ersoonlijke informatie vervolledigen en tekene . 💿 📧                   |                       |
| Namen en voornamen                                                                                         |                                                                        |                       |
| Achternaam *                                                                                               | Achternaam Voornaam Klik hier                                          | r om de               |
| Gebruikt de kandidaat ee                                                                                   | n roepnaam of een dubbele achternaam? 1 💽 📧 kandidaat                  | te vragen             |
| Naam op de lijst *                                                                                         | undefined Voornamen op de lijst informat                               | oonlijke<br>ie aan te |
|                                                                                                    | onderte                                                                | ekenen.               |
| <b>Toevoegen</b> van een ka<br><b>Effectieve</b><br>De kandidaat moet z                                    | andidaat<br>1<br>ijn persoonlijke informatie vervolledigen en tekenen. | ekenen.               |
| Toevoegen van een ka<br>Effectieve<br>De kandidaat moet z<br>Namen en voorname                             | andidaat<br>1<br>ijn persoonlijke informatie vervolledigen en tekenen. | ekenen.               |
| Toevoegen van een ka<br>Effectieve<br>De kandidaat moet z<br>Namen en voorname<br>Achternaam *             | andidaat                                                               | ekenen.               |
| Toevoegen van een ka<br>Effectieve<br>De kandidaat moet z<br>Namen en voorname<br>Achternaam *<br>E-mail * | andidaat                                                               | ekenen.               |
| Toevoegen van een ka<br>Effectieve<br>De kandidaat moet z<br>Namen en voorname<br>Achternaam *<br>E-mail * | andidaat                                                               | ekenen.               |

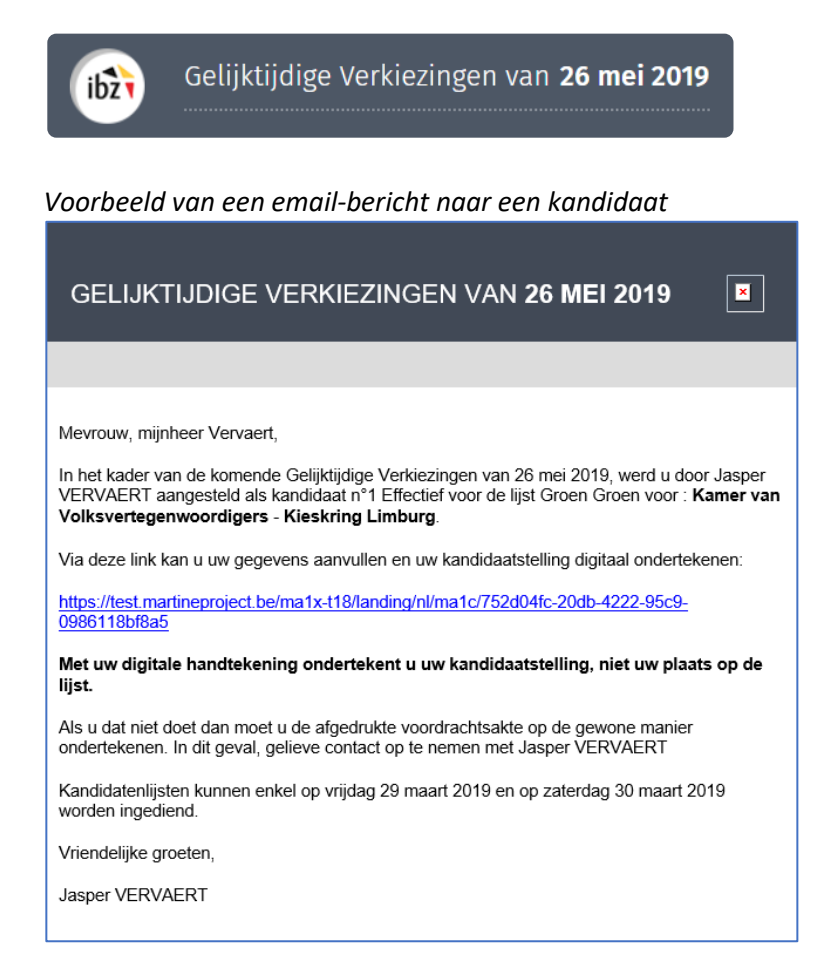

De kandidaat kan ook een andere naam (**dubbele naam**/gebruikelijke voornaam of **roepnaam**) opgeven dan de naam en/of voornaam op de eID. In sommige gevallen is het nodig dat daarvoor een **akte van bekendheid** wordt neergelegd. Voor de verkiezingen van de Kamer is het mogelijk om een **elektronische versie** van deze akte toe te voegen aan de voordrachtsakte. De papieren versie van deze akte van bekendheid moet echter ook neergelegd worden bij het hoofdbureau bij de indiening van de voordrachtsakte.

| Namen en voornamen             |                               |                       |     |
|--------------------------------|-------------------------------|-----------------------|-----|
| Achternaam *                   | Janssens                      | Voornaam              | Jan |
| Gebruikt de kandidaat een roep | onaam of een dubbele achterna |                       |     |
| Naam op de lijst *             | JANSSENS                      | Voornamen op de lijst | Jan |

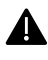

Opgelet, kandidaten die geen Belg zijn maar een Europese onderdaan en die zich kandidaat stellen op een lijst voor het Europees Parlement, moeten verplicht hun nationaliteit aangeven. Deze informatie zal apart opgenomen worden in de voordrachtsakte. Gelijktijdige Verkiezingen van 26 mei 2019

Indien de lijst ondersteund wordt door handtekeningen van aftredende parlementsleden, dan kan een kandidaat eveneens de officiële lijstindiener zijn. Indien de lijst ondersteund wordt door handtekeningen van kiezers, dan kan de lijstindiener één of meerdere kiezers aanduiden om de lijst officieel te gaan indienen op het hoofdbureau (Zie ook : E. Handtekeningen toevoegen).

#### Automatische invoer (via import van een vooraf ingevulde lijst)

Als lijstindiener kunt u de volledige kandidatenlijst elektronisch importeren. Let op: u kunt de importfunctie niet gebruiken als de kandidaten al manueel zijn ingevoerd. Als dit niet het geval is, klikt u op het tabblad '*Importeren*' en kiest u het te importeren bestand. De enige toegelaten **bestandsindeling** voor de import is **.csv**<sup>2</sup>. In *Bijlage 2* vindt u welke gegevens dit bestand moet bevatten.

| Akte       | Kandidaten | Ondertekenaars | Getuigen | Voordrachtsakte       |
|------------|------------|----------------|----------|-----------------------|
|            |            |                | Voc      | orbeeld 🛃 Importeren  |
| Kandidaten |            |                | (        | Geregistreerden : 0/4 |
| 1.         |            |                |          |                       |

#### De gegevens van een kandidaat wijzigen

Nadat de **lijstindiener** de gegevens van de kandidaten heeft ingevuld, kan hij deze gegevens van kandidaten steeds **wijzigen** of hun **positie veranderen**. In het geval dat de kandidaat zelf zijn gegevens heeft ingevuld en digitaal heeft ondertekend, kan de lijstindiener enkel de gegevens van kandidaten wijzigen die niet overgenomen werden van de **eID**.

Opgelet, indien de lijstindiener de gegevens wijzigt van een kandidaat (adres, beroep, ...) die zijn kandidatuur op de lijst reeds elektronisch ondertekend had, dan zal deze kandidaat niet automatisch verwittigd worden van deze wijzigingen.

**Belangrijk!** indien de lijstindiener de volgorde of informatie van kandidaten verandert nadat de voordrachtsakte is ondertekend, wordt deze als ongeldig beschouwd en moet die opnieuw digitaal worden ondertekend door de lijstindiener.

<sup>&</sup>lt;sup>2</sup> Tabelvormige bestandsindeling waarin de gegevens worden gescheiden door puntkomma's

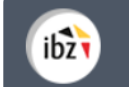

#### E. HANDTEKENINGEN TOEVOEGEN

|     | Status                | Kandidaten            | Ondertekenaars | Getuigen    | Voordrachtsakte              |      |
|-----|-----------------------|-----------------------|----------------|-------------|------------------------------|------|
| Ð   | Een ondertekenaar to  | evoegen               |                |             |                              |      |
| Kie | zers                  |                       |                | Handtekenii | ngen : <b>0/0 (Status:</b> 4 | ⊧00) |
| E   | r heeft nog niemand o | ndertekend op dit mor | ment.          |             |                              |      |

In het tabblad 'Ondertekenaars' is het mogelijk om de informatie toe te voegen van degenen die de lijst ondersteunen, zowel in het geval van aftredende parlementsleden als van kiezers. Bij het registeren van een ondersteunende kiezer is het bovendien mogelijk aan te geven dat deze ook de lijstindiener is.

| Toevoegen van een ondertekenaar                                                      |                                                                                          |                                                                                                    |
|--------------------------------------------------------------------------------------|------------------------------------------------------------------------------------------|----------------------------------------------------------------------------------------------------|
| Achternaam*<br>Achternaam<br>E-mail*<br>E-mail<br>De ondertekenaar is lijstindiener. | <b>Voornaam</b>                                                                          | De handtekeningen ter<br>ondersteuning van de lijst<br>kunnen ook verzameld<br>worden op papier. Het is<br>bovendien ook mogelijk<br>om zowel papieren<br>bandtekeningen als |
| Door een ondertekenaar te registreren<br>verstuurd worden om de handtekening         | zal er automatisch een melding per e-mail<br>g ter ondersteuning van uw lijst te vragen. | digitale handtekeningen<br>te verzamelen voor                                                                                                    |
| SLUITEN                                                                              | BEWAREN EN VERDER GAAN<br>Bewaren en sluiten                                             | dezelfde<br>voordrachtsakte.                                                                                                    |

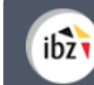

Nadat u een **'Ondertekenaar'** hebt toegevoegd ontvangt deze een **e-mail** met daarin een unieke **link naar de module 'lijstindieners'** waarmee het mogelijk is om een digitale handtekening ter ondersteuning van de lijst te zetten.

Voorbeeld e-mail voor een persoon die de voordrachtsakte ondersteunt.

| GELIJKTIJDIGE VERKIEZINGEN VAN 26 MEI 2019                                                                                                    |
|----------------------------------------------------------------------------------------------------|
|                                                                                                    |
| Mevrouw, mijnheer Vervaert,                                                                                                    |
| U heeft aangegeven dat u bij de Gelijktijdige Verkiezingen van 26 mei 2019 de lijst Groen wil<br>ondersteunen voor: <b>Kamer van Volksvertegenwoordigers - Kieskring Limburg</b> .                                        |
| Via deze link kan u uw voordracht digitaal ondertekenen:                                                                                                    |
| https://test.martineproject.be/ma1x-t18/landing/nl/ma1s/b6540df9-f2c9-4a1d-97ee-<br>f53817fb28d2                                                                                                    |
| Als u uw voordracht niet digitaal ondertekent, dan moet u om de lijst te ondersteunen de<br>afgedrukte voordrachtsakte op de gewone manier ondertekenen. In dit geval, gelieve contact<br>op te nemen met Jasper VERVAERT |
| Vriendelijke groeten,                                                                                                    |
| Jasper VERVAERT                                                                                                    |
|                                                                                                    |

Het **totaal aantal handtekeningen** die nodig zijn voor uw voordrachtsakte kunt u terugvinden bij '**Status** : *[cijfer]*'. Dit cijfer verschilt naar gelang het type van ondersteuning (aftredende parlementsleden of kiezers), het soort verkiezing en de kieskring.

|          | Status          | Kandidaten | Ondertekenaars | Getuigen    | Voordrachtsakte              |
|----------|-----------------|------------|----------------|-------------|------------------------------|
| 🕂 Een or | ndertekenaar to | evoegen    |                |             |                              |
| Kiezers  |                 |            |                | Handtekenir | ngen : <b>0/0 (Status:</b> 4 |
|          |                 |            |                |             |                              |

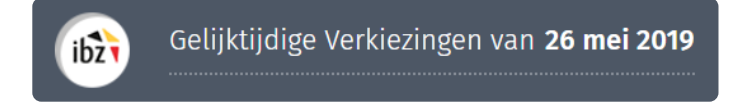

#### F. GETUIGEN TOEVOEGEN (OPTIONEEL)

Vanuit het tabblad **'Getuigen'** is het mogelijk om bij de voordrachtsakte een lijst met getuigen en plaatsvervangende getuigen per hoofdburau toe te voegen. Zowel voor het kieskringhoofdbureau, als de kantonhoofdbureaus. De getuigen kunnen de vergaderingen van het desbetreffend hoofdbureau bijwonen.

De toegevoegde (plaatsvervangende) getuigen zullen afgedrukt worden op de voordrachtsakte.

|                                                                   | Status              | Kandidaten               | Ondertekenaars           | Getuigen           | Voordrachtsakte             |
|-------------------------------------------------------------------|---------------------|--------------------------|--------------------------|--------------------|-----------------------------|
| Kieskringhoofdbureau                                              | I.                  |                          |                          |                    |                             |
|                                                                   | Getuige             |                          |                          | Plaatsv            | ervangende getuige          |
| Kieskring Oost-Vlaar<br>Mijnheer Mevr<br>Achternaam<br>Achternaam | nderen<br>ouw<br>Vo | <b>ornaam</b><br>oornaam | Mijnhe Achterna Achterna | er O Mevrouw<br>am | <b>Voornaam</b><br>Voornaam |
|                                                                   | Getuige             |                          |                          | Plaatsv            | ervangende getuige          |
| Kanton Aalst<br>Mijnheer Mevr<br>Achternaam<br>Achternaam         | ouw<br>Vo           | ornaam                   | Mijnhe Achterna Achterna | er OMevrouw<br>am  | <b>Voornaam</b>             |
| Kanton Geraardsber                                                | gen                 |                          | 0.000                    | 0                  |                             |

Ter herinnering: per hoofdbureau kan **slechts één getuige** en **één plaatsvervangend getuige** aangeduid worden. Het aanduiden van (plaatsvervangende) getuigen is niet verplicht.

#### G. VERWIJDEREN VAN EEN LIJST

Zolang een lijst niet digitaal ondertekend is (zie volgend hoofdstuk) blijft het mogelijk om een de lijst volledig te **verwijderen**. Bijvoorbeeld in het geval een lijst aangemaakt werd voor een verkeerd type verkiezing of bij het kiezen van een verkeerd type 'ondersteuning'. Ga hiervoor naar het tabblad **'Voordrachtsakte'** en klik op 'Verwijderen van de lijst'.

|             | Status            | Kandidaten              | Ondertekenaars            | Getuigen    | Voordrachtsakte    |
|-------------|-------------------|-------------------------|---------------------------|-------------|--------------------|
|             |                   | Inst                    | ellingen van de a         | akte        |                    |
| .ijstnumme  | er                |                         |                           |             | VERWIJDER DEZE LIJ |
| Wilt u gebr | uikmaken van beso | chermde letterwoorden o | of logo's en hun volgnumm | ner? (i) JA |                    |
| 5           |                   | d. O                    |                           |             |                    |
| 2 - Groen   |                   |                         | PEADEN                    |             |                    |
| lijstparame | eters             |                         |                           |             |                    |
|             |                   |                         |                           |             |                    |

### Stap 3 - De voordrachtsakte ondertekenen

ibz

#### A. DE VOORDRACHTSAKTE VISUALISEREN EN BIJLAGEN TOEVOEGEN

Zodra alle kandidaten ingevoerd zijn en de voordrachtsakte volledig en correct is geconfigureerd, klikt u op de knop '*De voordrachtsakte ondertekenen*'. Er opent zich vervolgens een venster waarin u de mogelijkheid hebt om de voordrachtsakte nog bij te werken of verder aan te vullen. Om vervolgens de voordrachtsakte digitaal te ondertekenen, vult u eerst het veld **'Opgemaakt te'** aan en klikt u nadien op **'Onderteken'**.

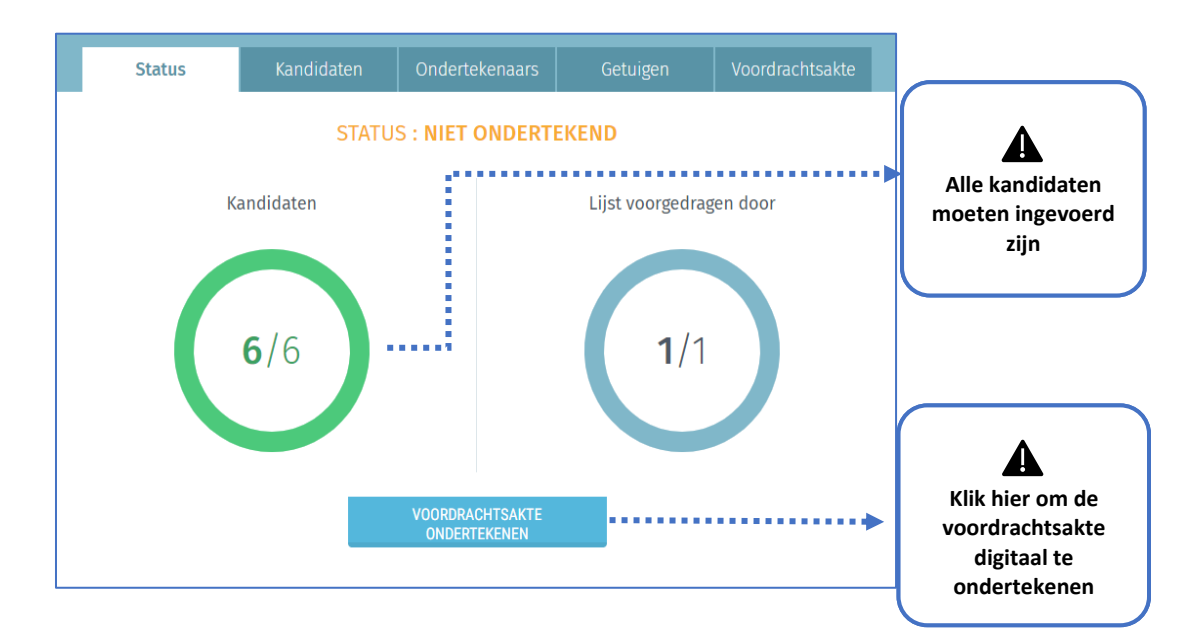

| 6 0                                                  | B                                                       | I                                                  | := ;=                                                          | 58                                                                |                                                                                  |                                                                            |                                                                      |                                                                           |                                  |                                   |                         |                                              |                             |
|------------------------------------------------------|---------------------------------------------------------|----------------------------------------------------|----------------------------------------------------------------|-------------------------------------------------------------------|----------------------------------------------------------------------------------|----------------------------------------------------------------------------|----------------------------------------------------------------------|---------------------------------------------------------------------------|----------------------------------|-----------------------------------|-------------------------|----------------------------------------------|-----------------------------|
| Met het<br>verklan<br>volgnur<br>volgnur<br>derde li | e oog op<br>en wij a<br>mmer (a<br>mmer en<br>id, van l | de va<br>an te s<br>art. 11<br>n het le<br>net Kie | stlegging<br>sluiten bij<br>5ter, §2,<br>etterwoor<br>swetboel | van het<br>het bes<br>eerste lid<br>d toegek<br>:) <b>(schr</b> a | letterwoord<br>chermde leti<br>d, van het Ki<br>kend aan eer<br><b>appen wat</b> | of het log<br>terwoord o<br>eswetboek<br>n lijst voor<br><b>niet van t</b> | o en het<br>if logo en<br><) ingedie<br>de verki<br>t <b>oepassi</b> | aan onze l<br>n bij het aa<br>end door .<br>ezing van l<br><b>ng is).</b> | lijst toe te<br>in onze lij:<br> | kennen<br>st toe te<br>sees Parle | volgn<br>kenne<br>ement | ummer,<br>en natior<br>(3), of t<br>(art. 11 | nale<br>bij het<br>Ster, §2 |
|                                                      |                                                         |                                                    |                                                                |                                                                   |                                                                                  |                                                                            |                                                                      |                                                                           |                                  |                                   |                         |                                              |                             |
| opgemaa                                              | kt te:*                                                 | N                                                  |                                                                |                                                                   | PEWADEN                                                                          |                                                                            |                                                                      | VOODBEEL                                                                  |                                  |                                   | 0                       | NDEDTEK                                      | EN                          |

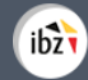

Alvorens u ondertekent kunt u ook op **'Bewaren'** of **'Voorbeeld'** klikken. Indien u op de knop **'Bewaren'** klikt, dan worden alle bijgewerkte of aangevulde gegevens opgeslagen en kunt u dit venster sluiten. Eventueel om bepaalde gegevens van een kandidaat of de lijst nog te wijzigen. Door op 'Bewaren' te klikken kunt u later het proces van de digitale ondertekening verder zetten. De knop **'Voorbeeld'** maakt het mogelijk om een voorbeeldversie op te roepen van uw voordrachtsakte. Deze versie heeft geen waarde, want deze is niet digitaal ondertekend.

### - AANDACHT -

Wanneer u de voordrachtsakte ondertekent, voert het systeem een eerste **basiscontrole** uit op de **gegevens** die de aanvrager heeft ingevoerd. Als er fouten worden vastgesteld (onjuiste leeftijd van een kandidaat, dubbele kandidatuur, onjuist aantal kandidaten, pariteitsregels niet gevolgd), toont het systeem u een **melding** en kunt u de ontbrekende of onjuiste informatie **wijzigen of toevoegen**.

#### **B. D**E VOORDRACHTSAKTE ELEKTRONISCH ONDERTEKENEN

U wordt automatisch verbonden met het beveiligde online platform *e-contract.be* om de voordrachtsakte digitaal te ondertekenen. Op de pagina die u te zien krijgt, kunt u de **voordrachtsakte** vervolgens met uw **eID** ondertekenen. Klik hiervoor op **'Teken'.** Klik op **'Annuleren**' als u wilt teruggaan om uw voordracht te **wijzigen**.

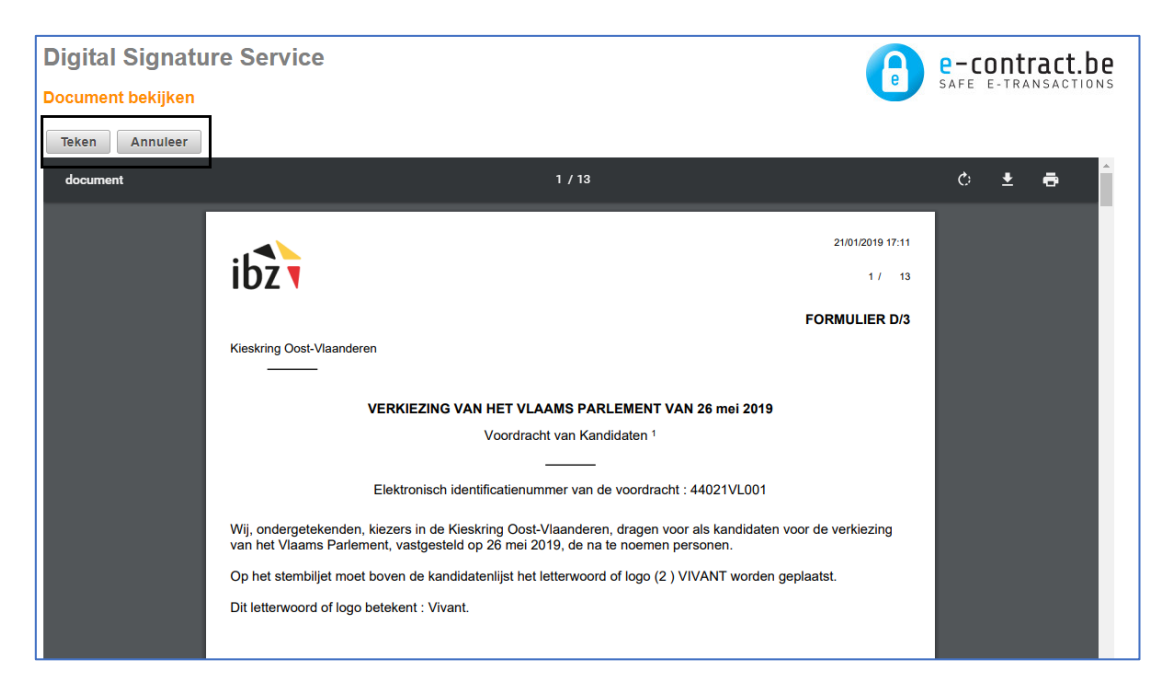

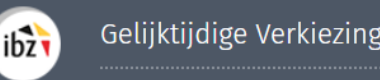

Gelijktijdige Verkiezingen van 26 mei 2019

Zodra u het document hebt ondertekend, vraagt de applicatie de pincode van uw eID en wordt de ondertekende voordrachtsakte beschikbaar gesteld. U kunt deze nu downloaden als pdfbestand. Let op: als u vanaf nu gegevens in de akte wijzigt, wordt de ondertekende akte ongeldig en moet deze opnieuw worden ondertekend.

| A Elke wijziging zal resulteren in het ver | wijderen van de handtekening van de akte. |
|--------------------------------------------|-------------------------------------------|
| AKTE UPLOADEN.                             |                                           |
|                                            | STATUS : ONDERTEKEND                      |

Zodra u het bestand op uw computer hebt gedownload, kunt u uw voordrachtsakte raadplegen en het pdf-bestand printen.

#### **! BELANGRIJK !**

Ook indien u de online toepassing MARTINE hebt gebruikt voor het opmaken van uw voordrachtsakte, moet de finale akte die gegenereerd wordt in MARTINE (dit document bevat een identificatienummer) afgeprint worden op papier en officieel ingediend worden op vrijdag 29 maart 2019 of zaterdag 30 maart 2019 in de college-/kieskringhoofdbureaus.